# Application of High Level Programming Language (Visual Basic): A Review

# Shaon Tewari

(Dept. of Information Technology, Sikkim Manipal University, Gangtok, Tadong) Corresponding Author: shaontewarimca1992@gmail.com

### To Cite this Article

Shaon Tewari, "Application of High Level Programming Language (Visual Basic): A Review", Journal of Science and Technology, Vol. 05, Issue 05, Sep-October 2020, pp90-109

### Article Info

Received: 15-05-2020 Revised: 10-08-2020 Accepted: 14-08-2020 Published: 18-08-2020

**Abstract:** Visual Basic is a one type of high-level Object Oriented Programming Language. It is developed by the Microsoft.NET Framework. It has finally become a fully-generated Object Oriented Programming Language with all the associated features one would come to expect. It allows programmers to handle much larger applications, through improved scalability and reusability with all features than any other programming language. Various VB Tools are used in this program. This article discusses the new features using .Net code examples to real applications in Computer Technology.

**Keywords**: Object Oriented Programming Language, High Level Language, Visual Basic, Simple Programming using VB.Net.

I.

## Introduction

Computer Programming means various set of instructions. The earliest programming language is called machine language which uses the Binary code that means 0 and 1 to communicate with the computer. However, the machine language is extremely difficult to learn. In this present time, scientists have invented some high-level programming languages that are much easier to read and comfortable for the user as well as programmer.

A high-level language is a one type of programming language that designed to simplify computer programming. It is **"high-level"** since it has various steps removed from the actual programming code that run on a Computer's processor.

High-level-Language's source code contains easy to read syntax which is converted into a low-level language in future, which can be recognized and run by a specific Processing Device i.e. C.P.U. Such languages are considered high-level because they are closer that means very user friendly to Human languages and further from machine languages.

In Computing Technology, There are various High-Level-Languages are present. Some of them are given below:-

- C++
- C#
- Fortran
- Java

- Visual Basic(VB)
- PHP and etc.
- Basic

This review paper are contained the information about most important high level language that is Visual Basic. Visual Basic (VB.NET) is an object-oriented computer programming language implemented by the .NET Framework 2.0 or higher. Although it is an evolution of classic Visual Basic language, it is not backwards-compatible with VB6, and any code written in the old version does not compile under VB.NET.

VB.NET is implemented by Microsoft Corporation .NET Framework. Therefore, it has full access to all the libraries in the .Net Framework. It is also possible to run VB.NET programs on Mono, the open-source alternative to .NET, not only under Windows, but even Linux or Mac Operating System.

Like all other .NET languages, VB.NET has complete support for object-oriented concepts that is Encapsulation, Polymorphism, Abstraction and other programming features. Everything in VB.NET is an object, including all of the primitive data types (Short, Integer, Long, String, Boolean, etc.) and user-defined data types & events. All objects inherited from the base class Object.

•

## II. Features of Visual Basic

VB.NET has numerous features that have made it a popular object oriented programming language. Some of the features are given below:-

- VB.NET is not a case sensitive like other languages such as C++ and Java.
- It is an object-oriented programming language. It treats everything as an object.
- XML designer, improved object browser etc.
- VB helps us to formatting the code automatically.
- In this language, Garbage collection is automated.
- Support for Boolean conditions for Decision making statements.
- Simple multithreading, allowing to deal with multiple tasks simultaneously at a same time.
- Events management handling is done by this Object-Oriented Programming Language.
- Attributes, which are tags for providing additional information regarding elements that have been defined within a program.
- Different tools are present in VB to use different task at a same time.

### Advantages of Visual Basic

The following are the advantages to enjoy for coding in Visual Basic:-

- Programming code will be formatted automatically with suitable form that the programmer's need.
- Programmer can also to create web applications with modern features like performance counters, event logs, and file system or any other modern application.
- User as like as programmer can also use drag and drop capability to replace any elements that may need at any time.
- Connect the applications to other applications created by this languages that run on the .NET framework platform.
- This programming language's has very enjoyable features like docking, automatic control anchoring, and good for developing web applications etc.
- This Programming Language is easy to develop and secure than other programming language.

### Disadvantages of Visual Basic

Below are some of the drawbacks associated with Visual Basic:-

- Visual basic is a proprietary programming language developed by Microsoft Corporation. So programs written in Visual basic cannot easily transfer to other platform i.e. operating systems.
- As programmer design any application or software by this programming language by using Microsoft Visual Studio 2010 or higher, so after successfully implementing software or application cannot run without Microsoft Visual Studio or .Net Framework 4.0 or higher. It is big disadvantage of this language.
- As Visual Basic cannot handle pointers directly, so any additional coding will lead to many CPU cycles, requiring more processing time than other programming languae. As a result this application will become slow than any other programming language.

### III. Some Simple Visual Basic Programming with VB Code

### List of Programming are as given below:-

| a) | Addition       | e) Swap          | i) Palindrome        |
|----|----------------|------------------|----------------------|
| b) | Subtraction    | f) Combined name | j) Even or Odd       |
| c) | Multiplication | g) Factorial     | k) String Palindrome |

d) Division h)Prime or Not l) Leap year or Not

### A Sample form for Login Manual

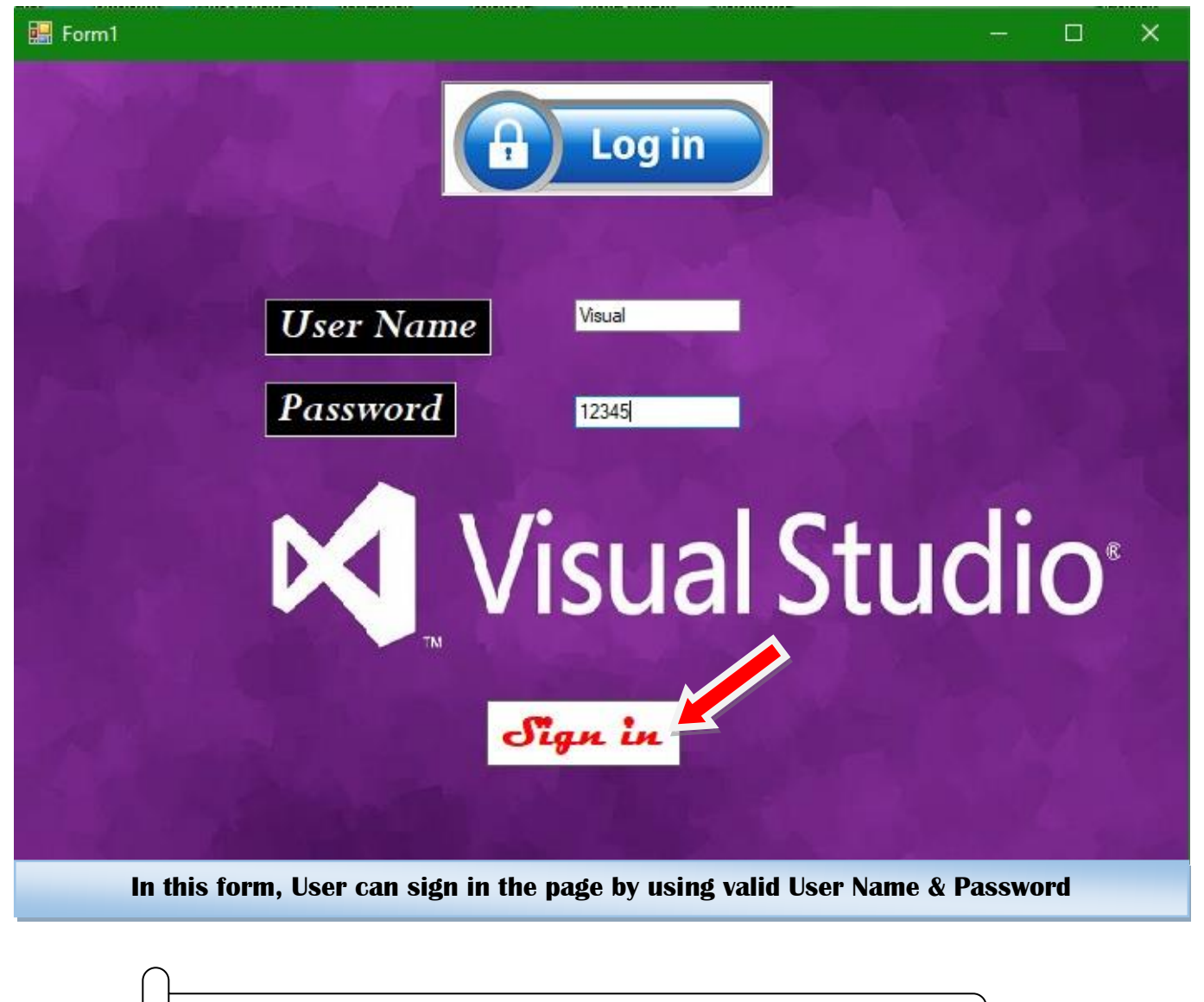

\* A Sample .Net Coding For The Above form

```
Public Class Form1
```

T

```
Private Sub Button1_Click(sender As System.Object, e As System.EventArgs) Handles Button1.Click
    If TextBox1.Text = "Visual" And
        TextBox2.Text = "12345" Then
        Form2.Show()
        Me.Hide()
    Else
        MsgBox("Access Denied")
    End If
End Sub
Private Function f2() As Object
        Throw New NotImplementedException
End Function
```

Published by:Longman Publishers

Private Sub Form1\_Load(sender As System.Object, e As System.EventArgs) Handles MyBase.Load

# End Sub

End Class

### A Sample form for Home Page

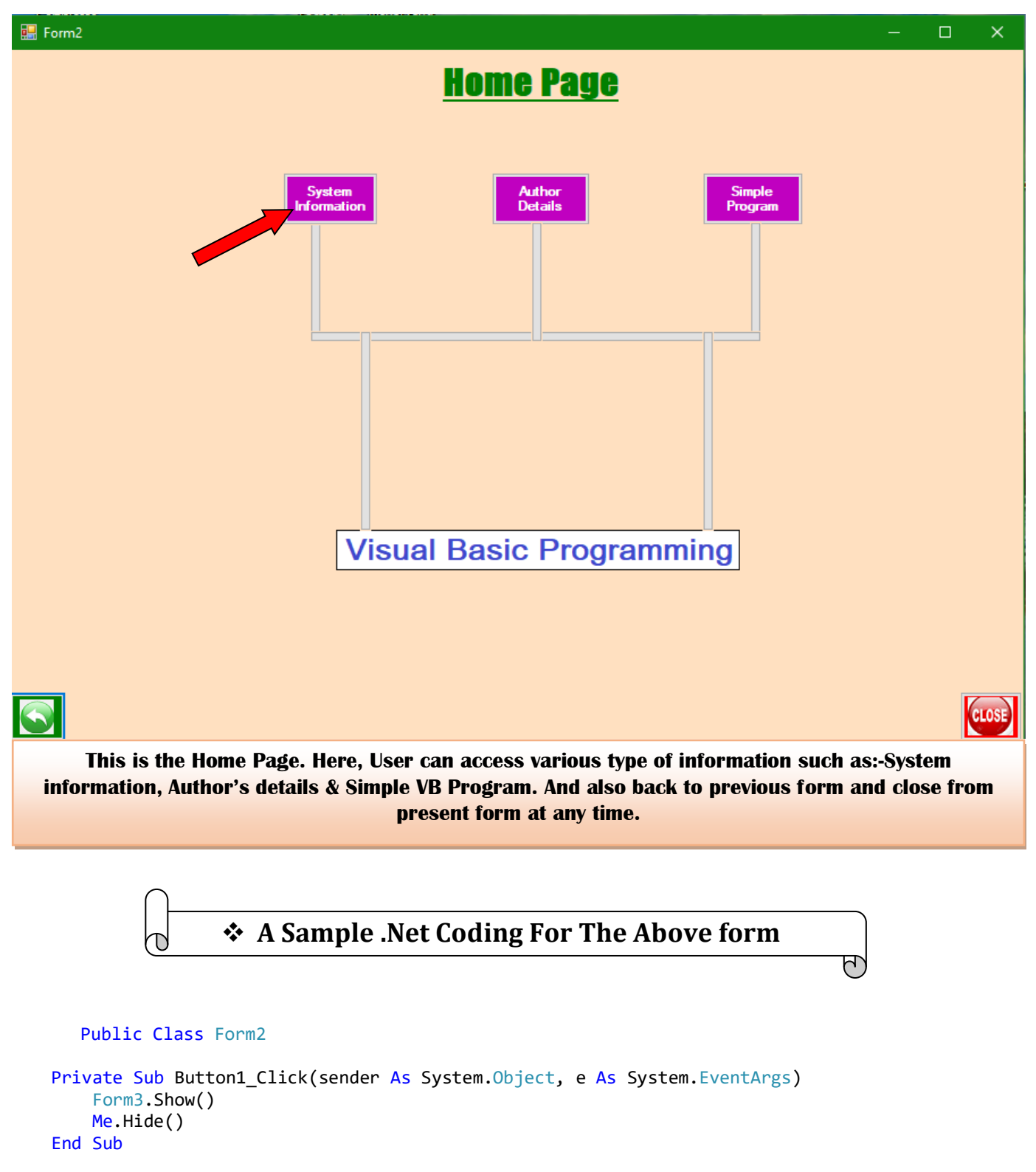

Published by:Longman Publishers

```
DOI: https://doi.org/10.46243/jst.2020.v5.i5.pp90-109
www.jst.org.in
    Private Sub Button2_Click(sender As System.Object, e As System.EventArgs)
        Form4.Show()
        Me.Hide()
    End Sub
    Private Sub Label1_Click(sender As System.Object, e As System.EventArgs) Handles Label1.Click
    End Sub
    Private Sub Button4 Click(sender As System.Object, e As System.EventArgs)
        Form4.Show()
        Me.Hide()
    End Sub
    Private Sub Button5 Click(sender As System.Object, e As System.EventArgs) Handles Button5.Click
        Form1.Show()
        Me.Hide()
 End Sub
    Private Sub PictureBox1 Click(sender As System.Object, e As System.EventArgs)
        Form3.Show()
        Me.Hide()
    End Sub
    Private Sub OvalShape1_Click(sender As System.Object, e As System.EventArgs)
        Form3.Show()
        Me.Hide()
    End Sub
    Private Sub OvalShape2_Click(sender As System.Object, e As System.EventArgs)
        Form4.Show()
        Me.Hide()
    End Sub
    Private Sub Button1_Click_1(sender As System.Object, e As System.EventArgs) Handles
Button1.Click
        Form3.Show()
        Me.Hide()
    End Sub
    Private Sub Button2_Click_1(sender As System.Object, e As System.EventArgs) Handles
Button2.Click
        Form4.Show()
        Me.Hide()
    End Sub
    Private Sub Button8_Click(sender As System.Object, e As System.EventArgs) Handles Button8.Click
        Form5.Show()
        Me.Hide()
    End Sub
    Private Sub RectangleShape1 Click(sender As System.Object, e As System.EventArgs) Handles
RectangleShape1.Click
```

End Sub End Class

### A Sample form for System Information

| 🔜 Form5                                                                                             |                          | -                                                                                                    |       |  |  |  |
|----------------------------------------------------------------------------------------------------|--------------------------|----------------------------------------------------------------------------------------------------|-------|--|--|--|
|                                                                                                    |                          | System Information                                                                                   |       |  |  |  |
|                                                                                                    | User Name                | Shaon                                                                                                |       |  |  |  |
|                                                                                                    | Operating System Version | Microsoft Windows NT 6.2.9200.0                                                                      |       |  |  |  |
|                                                                                                    | Computer Name            | LAPTOP-EAB0TJNS                                                                                      |       |  |  |  |
|                                                                                                    | System Root              | C:\WINDOWS\system32                                                                                  |       |  |  |  |
|                                                                                                    | Net Run Time             | 195.6 :Hours                                                                                         |       |  |  |  |
|                                                                                                    | UP Time                  | 4.0.30319.42000                                                                                      |       |  |  |  |
|                                                                                                    | Current Directory        | C:\Users\Shaon\documents\visual studio 2010\Projects\Visual Basic Paper\Visual Basic Paper\bin\Debug |       |  |  |  |
|                                                                                                    | User Domain Name         | LAPTOP-EAB0TJNS                                                                                      |       |  |  |  |
|                                                                                                    | Working Set              | 36044800                                                                                             |       |  |  |  |
|                                                                                                    |                          | Checking                                                                                             |       |  |  |  |
|                                                                                                    |                          |                                                                                                    | CLOSE |  |  |  |
| Here, User can know the all Computer's System information. And also back to previous form and close |                          |                                                                                                    |       |  |  |  |
| from present form at any time.                                                                      |                          |                                                                                                    |       |  |  |  |

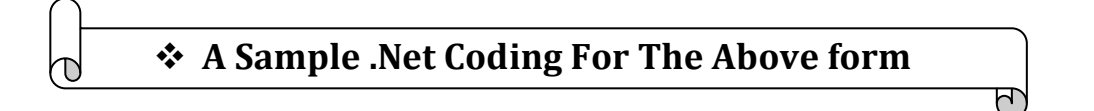

#### Public Class Form5

```
Private Sub Label23_Click(sender As System.Object, e As System.EventArgs)
```

End Sub

Private Sub Label1\_Click(sender As System.Object, e As System.EventArgs) Handles Label1.Click

End Sub

```
Private Sub Label2_Click(sender As System.Object, e As System.EventArgs) Handles Label2.Click
```

End Sub

```
Private Sub Label3_Click(sender As System.Object, e As System.EventArgs) Handles Label3.Click
```

End Sub

Private Sub Label4\_Click(sender As System.Object, e As System.EventArgs) Handles Label4.Click

End Sub

DOI: https://doi.org/10.46243/jst.2020.v5.i5.pp90-109 www.jst.org.in Private Sub Label5\_Click(sender As System.Object, e As System.EventArgs) Handles Label5.Click End Sub Private Sub Label6\_Click(sender As System.Object, e As System.EventArgs) Handles Label6.Click End Sub Private Sub Label8\_Click(sender As System.Object, e As System.EventArgs) Handles Label8.Click End Sub Private Sub Label9\_Click(sender As System.Object, e As System.EventArgs) Handles Label9.Click End Sub Private Sub Label10\_Click(sender As System.Object, e As System.EventArgs) End Sub Private Sub Label13 Click(sender As System.Object, e As System.EventArgs) Handles Label13.Click End Sub Private Sub Label14\_Click(sender As System.Object, e As System.EventArgs) Handles Label14.Click End Sub Private Sub Label15\_Click(sender As System.Object, e As System.EventArgs) Handles Label15.Click End Sub Private Sub Label16\_Click(sender As System.Object, e As System.EventArgs) Handles Label16.Click End Sub Private Sub Label17\_Click(sender As System.Object, e As System.EventArgs) Handles Label17.Click End Sub Private Sub Label18\_Click(sender As System.Object, e As System.EventArgs) Handles Label18.Click End Sub Private Sub Label19\_Click(sender As System.Object, e As System.EventArgs) Handles Label19.Click End Sub Private Sub Label20\_Click(sender As System.Object, e As System.EventArgs) Handles Label20.Click End Sub Private Sub Label21 Click(sender As System.Object, e As System.EventArgs) Handles Label21.Click End Sub Private Sub Label7\_Click(sender As System.Object, e As System.EventArgs) Handles Label7.Click End Sub

Private Sub Panel1\_Paint(sender As System.Object, e As System.Windows.Forms.PaintEventArgs) Handles Panel1.Paint

```
End Sub
   Private Sub Button6_Click(sender As System.Object, e As System.EventArgs) Handles Button6.Click
        Form2.Show()
       Me.Hide()
    End Sub
    Private Sub Button5_Click(sender As System.Object, e As System.EventArgs) Handles Button5.Click
       End
    End Sub
    Private Sub Button1_Click(sender As System.Object, e As System.EventArgs) Handles Button1.Click
        Label13.Text = Environment.OSVersion.ToString
       Label14.Text = Environment.UserName.ToString
       Label15.Text = Environment.Version.ToString
       Label16.Text = Mid((Environment.TickCount / 3600000), 1, 5) & " :Hours"
       Label17.Text = Environment.SystemDirectory.ToString
       Label18.Text = Environment.MachineName.ToString
       Label19.Text = Environment.CurrentDirectory.ToString
       Label20.Text = Environment.UserDomainName.ToString
       Label21.Text = Environment.WorkingSet.ToString
        'For i As Integer = 0 To Environment.GetLogicalDrives.Length - 1
            Label23.Text += Environment.GetLogicalDrives(i)
        'Next
    End Sub
End Class
```

----

www.jst.org.in

DOI: https://doi.org/10.46243/jst.2020.v5.i5.pp90-109

### A Sample form for Author's Details

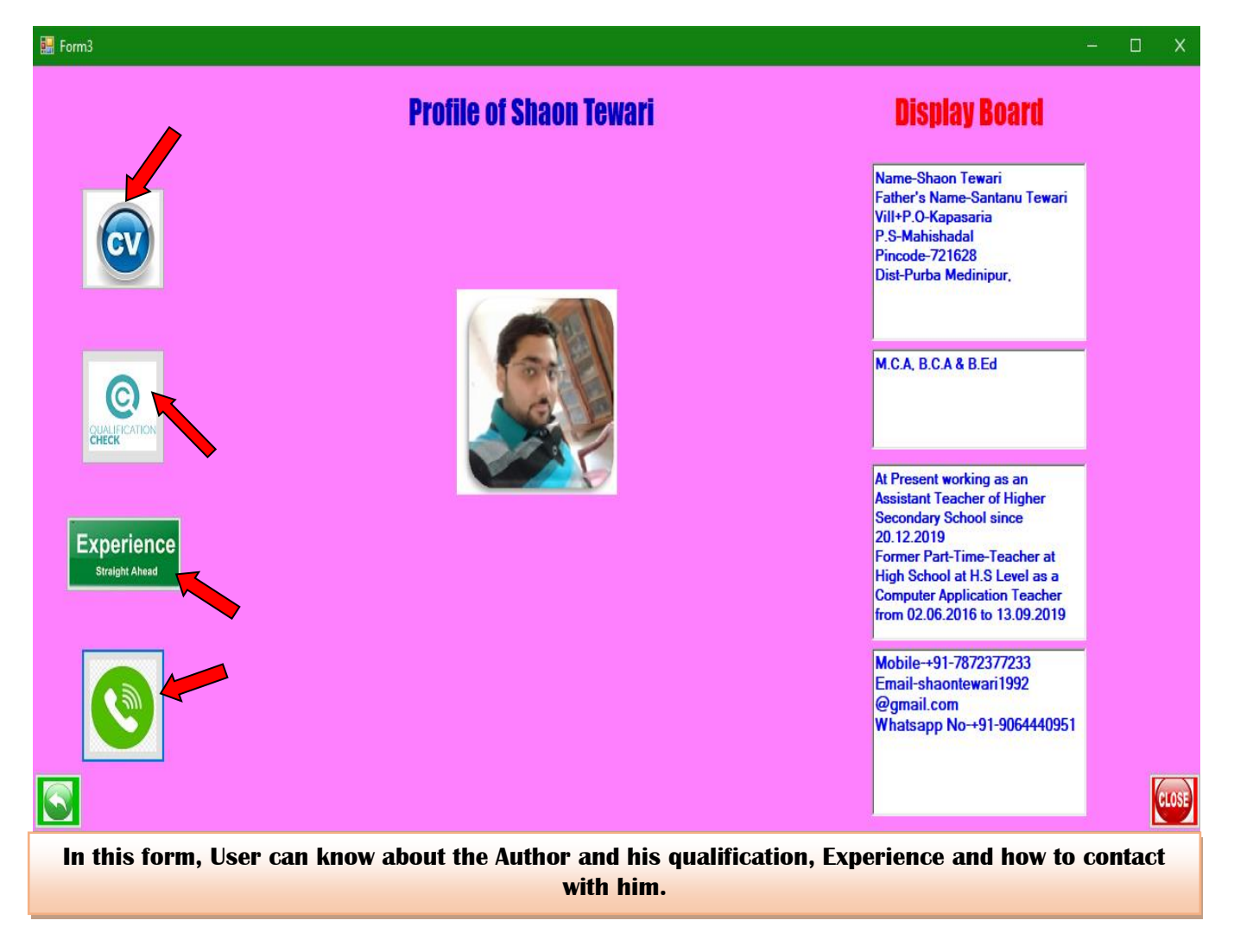

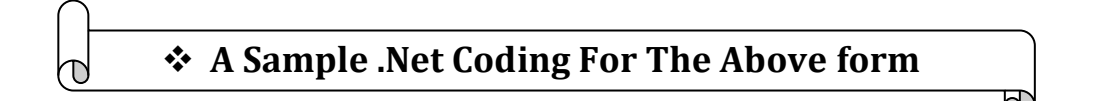

#### Public Class Form3

```
Private Property Application As String

Private Property experience As String

Private Sub Button1_Click(sender As System.Object, e As System.EventArgs) Handles Button1.Click

Dim button1 As String

button1 = "CV"

RichTextBox1.Text = "Name-Shaon Tewari

Vill+P.O-Kapasaria P.S-Mahishadal

Dist-Purba Medinipur,"

End Sub
```

Private Sub Button4\_Click(sender As System.Object, e As System.EventArgs) Handles Button4.Click

Published by:Longman Publishers

```
Form2.Show()
        Me.Hide()
    End Sub
    Private Sub Button2 Click(sender As System.Object, e As System.EventArgs) Handles Button2.Click
        Dim button2 As String
        button2 = "gualification"
        RichTextBox4.Text = "M.C.A, B.C.A & B.Ed"
    End Sub
    Private Sub RichTextBox1 TextChanged(sender As System.Object, e As System.EventArgs) Handles
RichTextBox1.TextChanged
    End Sub
    Private Sub RichTextBox2 TextChanged(sender As System.Object, e As System.EventArgs) Handles
RichTextBox2.TextChanged
    End Sub
    Private Sub Button6 Click(sender As System.Object, e As System.EventArgs) Handles Button6.Click
        Dim button6 As String
        button6 = "experience"
        RichTextBox2.Text = "At Present working as an Assistant Teacher of Higher Secondary School
since 20.12.2019
                                                                                        Former Part-
Time-Teacher at High School at H.S Level as a Computer Application Teacher from 02.06.2016 to
13.09.2019"
    End Sub
    Private Sub Button5 Click(sender As System.Object, e As System.EventArgs) Handles Button5.Click
        Fnd
    End Sub
   Private Sub Form3_Load(sender As System.Object, e As System.EventArgs) Handles MyBase.Load
    End Sub
   Private Sub Button3_Click(sender As System.Object, e As System.EventArgs) Handles Button3.Click
        Dim button3 As String
        button3 = "communication"
        RichTextBox3.Text = "Mobile-+91-7872377233
                                                      Email-shaontewari1992@gmail.com
Whatsapp No-+91-9064440951"
    End Sub
    Private Sub Button7_Click(sender As System.Object, e As System.EventArgs)
        Form4.Show()
        Me.Hide()
    End Sub
```

```
Private Function CV() As String
    Throw New NotImplementedException
End Function
```

```
End Class
```

A Sample form for Simple Program

| 🔜 Form4                             |                                                                  |                                                                                                    | – 🗆 X                                             |
|-------------------------------------|------------------------------------------------------------------|----------------------------------------------------------------------------------------------------|---------------------------------------------------|
| Function                            | Name                                                             | Simple Visual Basic Programming                                                                                                    | Display Board                                     |
| Addition                            | Factorial                                                        | First Name or Number                                                                                                    |                                                   |
| Substraction                        | Prime or Not                                                     | Last Name or Number                                                                                                    |                                                   |
| Multiplication                      | Palindrome                                                       |                                                                                                    |                                                   |
| Division                            | Even or Odd                                                      |                                                                                                    |                                                   |
| Swap                                | String<br>Palindrome                                             | Enter the Number or Charecter                                                                                                    |                                                   |
| Combined<br>Name                    | Leap year or<br>Not                                              |                                                                                                    |                                                   |
|                                     |                                                                  |                                                                                                    | CLOSE                                             |
| In this form, Us<br>any kind of fun | ser can use various<br>action that are giver<br>back to previous | function. Here user can input the value into the tan.<br>After that specific result will display on the displated form and also close from present form at any time. | extbox and then use<br>ay board. User also<br>ie. |

# A Sample form for Multiplication Operation

| 🔚 Form4                              |                                                       | - 🗆 X                |
|--------------------------------------|-------------------------------------------------------|----------------------|
| Function Name                        | Simple Visual Basic Programming                       | <b>Display Board</b> |
| Addition Factorial                   |                                                       | 125                  |
| Substraction Prime or Not            | First Name or Number   25     Last Name or Number   5 |                      |
| Multiplication                       |                                                       |                      |
| Division Even or Odd                 |                                                       |                      |
| Swap String<br>Palindrome            | Enter the Number or Charecter                         |                      |
| Combined<br>Name Leap year or<br>Not |                                                       |                      |
|                                      |                                                       | CLOSE                |

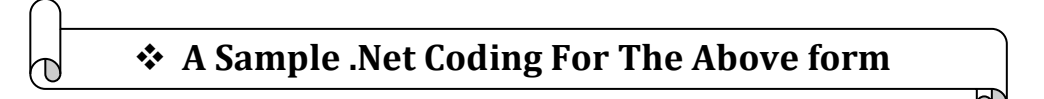

Private Sub Button3\_Click(sender As System.Object, e As System.EventArgs) Handles
Button3.Click
 Dim button3 As Integer
 Dim A, B, C As Integer
 A = TextBox1.Text
 B = TextBox2.Text
 C = A \* B
 RichTextBox1.Text = C

End Sub

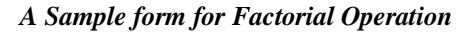

| 🔛 Form4          |                      |                                     | – 🗆 ×                |
|------------------|----------------------|-------------------------------------|----------------------|
| Function         | n Name               | Simple Visual Basic Programming     | <b>Display Board</b> |
| Addition         | Factorial            | First Name or Number                | Factorial is :120    |
| Substraction     | Prime or Not         | Last Name or Number                 |                      |
| Multiplication   | Palindrome           |                                     |                      |
| Division         | Even or Odd          |                                     |                      |
| Swap             | String<br>Palindrome | Enter the Number or Charecter 5     |                      |
| Combined<br>Name | Leap year or<br>Not  |                                     |                      |
|                  |                      |                                     | CLOSE                |
| <u> </u>         |                      |                                     |                      |
| d                | * A Sa               | mple .Net Coding For The Above form |                      |
|                  |                      |                                     | 7                    |

```
Private Sub Button9_Click(sender As System.Object, e As System.EventArgs) Handles Button9.Click
   Dim n, f, i As Integer
   f = 1
   n = Val(TextBox3.Text)
   For i = 1 To n
        f = f * i
        Next
        RichTextBox1.Text = "Factorial is :" & f
        End Sub
```

A Sample form for Prime or Not Prime Operation

| 🔛 Form4                                                |                                                            |                                                                          | - 🗆 ×                                               |
|--------------------------------------------------------|------------------------------------------------------------|--------------------------------------------------------------------------|-----------------------------------------------------|
| Function                                               | n Name                                                     | Simple Visual Basic Programming                                          | Display Board                                       |
| Addition<br>Substraction<br>Multiplication<br>Division | Factorial<br>Prime or Not<br>Palindrome                    | First Name or Number                                                     | It is a prime<br>number                             |
| Swap<br>Combined<br>Name                               | String<br>Palindrome<br>Leap year or<br>Not                | Enter the Number or Charecter 11                                         |                                                     |
| $\bigcirc$                                             |                                                            |                                                                          | CLOSE                                               |
| 🔡 Form4                                                |                                                            |                                                                          | - 🗆 X                                               |
| Function<br>Addition<br>Substraction<br>Multiplication | Factorial<br>Prime or Not<br>Palindrome                    | Simple Visual Basic Programming First Name or Number Last Name or Number | <b>Display Board</b><br>It is not a prime<br>number |
| Division<br>Swap<br>Combined<br>Name                   | Even or Odd<br>String<br>Palindrome<br>Leap year or<br>Not | Enter the Number or Charecter 14                                         |                                                     |
|                                                        | <b>A Sa</b>                                                | nple .Net Coding For The Above                                           | CLOSE                                               |
| Private Sub E<br>Button10.Click<br>Dim N, C            | Button10_Click_1(s                                         | sender As System.Object, e As System.EventAr                             | rgs) Handles                                        |

```
www.jst.org.in
```

DOI: https://doi.org/10.46243/jst.2020.v5.i5.pp90-109

```
Dim T As String
   N = Val(TextBox3.Text)
   Select Case N
       Case Is < 2
            RichTextBox1.Text = "It is not a prime number"
        Case Is = 2
            RichTextBox1.Text = "It is a prime number"
        Case Is > 2
            D = 2
            Do
                If N / D = Int(N / D) Then
                    RichTextBox1.Text = "It is not a prime number"
                    T = "Not Prime"
                    Exit Do
                End If
                D = D + 1
            Loop While D <= N - 1
            If T <> "Not Prime" Then
                RichTextBox1.Text = "It is a prime number"
            End If
   End Select
End Sub
```

A sample form for Combined Name Operation

| 🔡 Form4          |                      |                                 | – 🗆 X                |
|------------------|----------------------|---------------------------------|----------------------|
| Function         | n Name               | Simple Visual Basic Programming | <b>Display Board</b> |
| Addition         | Factorial            | First Name or Number Share      | Shaon Tewari         |
| Substraction     | Prime or Not         | Last Name or Number Tewari      |                      |
| Multiplication   | Palindrome           |                                 |                      |
| Division         | Even or Odd          |                                 |                      |
| Swap             | String<br>Palindrome | Enter the Number or Charecter   |                      |
| Combined<br>Name | Leap year or<br>Not  |                                 |                      |
|                  |                      |                                 | CLOSE                |
| $\bigcap$        |                      |                                 | _                    |
| Ø                | * A Sample           | Net Coding For The Above form.  |                      |
|                  |                      |                                 | 2                    |

Private Sub Button14\_Click(sender As System.Object, e As System.EventArgs) Handles
Button14.Click
 Dim FirstName As String
 Dim LastName As String
 Dim FullName As String
 FirstName = TextBox1.Text
 LastName = TextBox2.Text
 FullName = FirstName & " " & LastName
 RichTextBox1.Text = FullName
End Sub

A Sample Form For String Palindrome Or Not Operation

| 🔜 Form4          |                      |                                     | – 🗆 X                        |
|------------------|----------------------|-------------------------------------|------------------------------|
| Functio          | n Name               | Simple Visual Basic Programming     | <b>Display Board</b>         |
| Addition         | Factorial            |                                     | This string is<br>Palindrome |
| Substraction     | Prime or Not         | First Name or Number                |                              |
| Multiplication   | Palindrome           |                                     |                              |
| Division         | Even or Odd          |                                     |                              |
| Swap             | String<br>Palindrome | Enter the Number or Charecter madam |                              |
| Combined<br>Name | Leap year or<br>Not  |                                     |                              |
|                  |                      |                                     | CLOSE                        |

DOI: https://doi.org/10.46243/jst.2020.v5.i5.pp90-109

```
🔜 Form4
                                       Simple Visual Basic Programming
                                                                                              Display Board
        Function Name
                                                                                           This string is not
      Addition
                     Factorial
                                                                                            Palindrome
                                           First Name or Number
     Substraction
                    Prime or Not
                                           Last Name or Number
                     Palindrome
    Multiplication
      Division
                    Even or Odd
                                        Enter the Number or Charecter Shaon
       Swap
     Combined
Name
                    Leap year or
                       Not
                  * A Sample .Net Coding For The Above form
          D
                                                                                      F
Dim s As String
         Dim r As String
         s = TextBox3.Text
         r = StrReverse(s)
         If s = r Then
             RichTextBox1.Text = "This string is Palindrome"
         Else
             RichTextBox1.Text = "This string is not Palindrome"
         End If
    End Sub
End Class
```

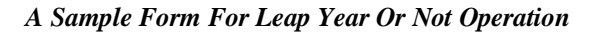

| 🔛 Form4                          |                                         | – 🗆 X                         |
|----------------------------------|-----------------------------------------|-------------------------------|
| Function Name                    | e Simple Visual Basic Programming       | Display Board                 |
| Addition Fact                    | First Name or Number                    | This year is Leap<br>Year     |
| Substraction                     | or Not Last Name or Number              |                               |
| Multiplication                   |                                         |                               |
| Division Even of Swap Str. Palin | ring Enter the Number or Charecter 2000 |                               |
| Combined<br>Name N               | year or<br>lot                          |                               |
|                                  |                                         | CLOSE                         |
| 🔜 Form4                          |                                         | - 🗆 X                         |
| Function Name                    | e Simple Visual Basic Programming       | Display Board                 |
| Addition Fact                    | First Name or Number                    | This year is not<br>Leap year |
| Substraction                     | Last Name or Number                     |                               |
| Multiplication Paline            | drome                                   |                               |
| Swap Str<br>Palin                | ring Enter the Number or Charecter 1987 |                               |
| Combined<br>Name                 | year or<br>lot                          |                               |
|                                  |                                         | CLOSE                         |
|                                  | A Comple Not Coding For The Abarra form |                               |
|                                  | A Sample .Net Coding For The Above form | 7)                            |

Private Sub Button5\_Click\_1(sender As System.Object, e As System.EventArgs) Handles Button5.Click Dim Button5 As Integer

```
If TextBox3.Text Mod 100 = 0 Then
End If
If TextBox3.Text Mod 400 = 0 Then
    RichTextBox1.Text = "This year is Leap Year"
Else
    RichTextBox1.Text = "This year is not Leap year"
End If
End Sub
```

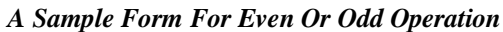

| 🔜 Form4                                                                                                    |                                                                                        | – 🗆 X                  |
|----------------------------------------------------------------------------------------------------|----------------------------------------------------------------------------------------|------------------------|
| <b>Function Name</b>                                                                                                    | Simple Visual Basic Programming                                                        | <b>Display Board</b>   |
| Addition                                                                                                    | First Name or Number                                                                   | This is Even<br>Number |
| Substraction Prime or Not                                                                                                    | Last Name or Number                                                                    |                        |
| Multiplication Palindrome                                                                                                    |                                                                                        |                        |
| Division     Even or Odd       Swap     String<br>Palindrome                                                                                                    | Enter the Number or Charecter 150                                                      |                        |
| Combined<br>Name Leap year or<br>Not                                                                                                    |                                                                                        |                        |
|                                                                                                    |                                                                                        | CLOSE                  |
| 🔜 Form4                                                                                                    |                                                                                        | - 🗆 X                  |
| Function Name         Addition       Factorial         Substraction       Prime or Not         Multiplication       Palindrome         Division       Even or Odd         Swap       String | First Name or Number         Last Name or Number         Enter the Number or Charecter | This is Odd<br>Number  |
| Combined<br>Name                                                                                                    | mplo. Not Coding For The Above form                                                    |                        |
|                                                                                                    | inple wet counig for The Above form                                                    |                        |

www.jst.org.in

Private Sub Button7\_Click(sender As System.Object, e As System.EventArgs) Handles Button7.Click
 Dim Button7 As Integer
 If TextBox3.Text Mod 2 = 0 Then
 RichTextBox1.Text = "This is Even Number"
 Else
 RichTextBox1.Text = "This is Odd Number"
 End If

End Sub

### IV. Conclusion

After reading this review, we should know thatVB.NET is important to develop any webpage. We realize that VB.NET is not the only language that works with the Framework, Visual C#, Visual C++ also make use of the functionality that is offered. For some projects, C# is more suitable than VB and vice versa as each interacts with the .NET framework in different ways in different purpose. There is no common consensus on the language that is best, although all programmers seem to have an opinion. The choice of language ultimately comes down to how easy the syntax is to use and how it is user friendly or how this code are used easily in any software development. An application developed in VB.NET may require more code than any application like C++ or Java. But if it is easier to understand and therefore quicker to code in, then this becomes irrelevant.

#### Reference

[1]Hassan.AB,Abolarin.MS,Jimoh.OH;The Application of Visual Basic Computer Programming Language to Simulate Numerical Iterations, Leonardo Journal of Sciences ISSN 1583-0233, Issue 9, July-December 2006 p. 125-136

[2]Zhongmin Wang, Dongfang Yang, Kun Yang, Liangyu Guo and Jianming Tan; Applied Mechanics and Materials (Volumes 644-650)-2929-2933. https://doi.org/10.4028/www.scientific.net/AMM.644-650.2929-September 2014

[3]Dr.Dan Mircea Trana, Designing Intelligent Technology Applications using the Visual Basic Files, Global Journal of Computer Science and Technology, volume 15, Issue 7, Year 2015, Online ISSN:0975-4172.

[4]Grundgeiger Dave, Programming Visual Basic.NET, Publisher-O'Reilly, First Edition January 2002, 464 Pages.

[5]Garry L. White, Visual Basic Programming Impact on Cognitive Style of College Students, Information System Education Journal, August 2012

[6]Harkness, R., Crook, M., Povey, D. Programming Review of Visual Basic. NET for the Laboratory Automation Industry, SAGE

Journals, February 01, 2007.

[7]Patrick, T. An Introduction to .NET for Beginners, informit, books, eBooks, and digital learning, September, 2007

[8]Chapman,D. Interacting with Visual Basic and C# Components, informit, books, eBooks, and digital learning,Oct,11,2002

[9]Mauer,L. Creating Simple Forms in VB.NET, informit, books, eBooks, and digital learning,Mar-1,2002

[10]k10blogger, Advantages And Disadvantages of Visual Basic, iiteeestudents, Class Room notes and materials.August 18,2011